## Просмотр детализированной статистики

Чтобы вывести детализированный список обращений пользователя к доменам, перейдите во вкладку «Конструктор отчетов» модуля «Управление отчетами».

## ×

×

В поле «Вид» выберите «Детализация HTTP».

В поле «Источник» выберите интересующего вас пользователя или группу.

В поле «Назначение» укажите «Внешние диапазоны адресов».

В поле «Дата» укажите интересующий период времени.

Нажмите кнопку «Показать».

From: https://doc-old.a-real.ru/ - Документация

Permanent link: https://doc-old.a-real.ru/doku.php?id=ics70:detailed\_statistics&rev=1572603374

Last update: 2020/01/27 16:28

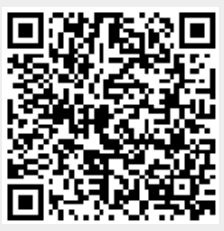